# คู่มือการใช้งานระบบ School Reg V1.0

ระบบ School Reg(V1.0) เป็นระบบที่พัฒนาขึ้นเพื่อให้สอดคล้องและรองรับการจัดเก็บข้อมูลการสมัคร เรียน ของนักเรียนในระดับมัธยมศึกษาตอนต้นและตอนปลาย ซึ่งมีการจัดเก็บข้อมูลมากกว่า 60 รายการ ระบบมี ความยืดหยุ่นสามารถให้ผู้ดูแลระบบตั้งค่าการเปิด-ปิดระบบรับสมัครได้ด้วยตน อีกทั้งสามารถกำหนดประเภทการ รับต่างๆ ผ่านระบบได้เดียวเช่นกัน

# 1. การตั้งค่าระบบสำหรับโรงเรียน

| ← → C Is localhost/scho              | ool_reg_v1.0/admin_config_system.php                                                 | 🖈 📩 🖪 🌡 i   |
|--------------------------------------|--------------------------------------------------------------------------------------|-------------|
| 🛞 School Reg                         | ≡ ระบบสมัครเรียนไรงเรียนพรรณาวุฒาจารย์                                               |             |
| 🛃 สมักรเรียน ม.1<br>🗊 สมักรเรียน ม.4 | domsuu                                                                               |             |
| แอกอเฉยน ข.4                         | เปิดรับสมัครย์การศึกษา                                                               |             |
| 📫 รายชื่อผู้สมัครระดับ ม.4           | 2567                                                                                 |             |
| 🥑 ผู้ผ่านการคัดเลือก ระดับ ม.1       | ซื่อโรงเรียน                                                                         |             |
| 🥝 ผู้ผ่านการคัดเลือก ม.4             | โรงเรียนพรรณารณาจารย์                                                                |             |
| 💼 สถิติการสมัคร                      | ที่อยู่โรงเรียน                                                                      |             |
|                                      | เลขที่ 430 หมู่ 2 เกศบาลต่ำบลพรรณา จะง อำเภอพรรณานิคม จึงหรัดสกลเคร ถนบพรรณา – อากาศ |             |
|                                      | เขตพื้นที่การที่ทบา                                                                  |             |
|                                      | สังกัดส่านักงานเขตพื้นที่การที่กบามีรอบที่กบา เขต 23                                 |             |
|                                      | ແບບເມຣ໌ປະເທາໃນທັນຣ໌                                                                  |             |
|                                      |                                                                                      |             |
| O วันที่สมัครสมัคร                   |                                                                                      |             |
| 🕸 จัดการข้อมูลแผนการเรียน            | 1 stucket/wikeSolution jong jog program                                              |             |
| 🕸 จัดการข้อมูลประเภทการสมัคร         | 2. BLOGBOUGHEINTAU RIB 1280X720 pixel                                                |             |
| 🕸 ตั้งค่าเริ่มต้นของระบบ             | During Zitheri                                                                       |             |
| U Logout                             | C BURN X (Solinu)                                                                    |             |
|                                      |                                                                                      |             |
|                                      |                                                                                      |             |
|                                      |                                                                                      |             |
|                                      | Copyright © 2024 All rights reserved. School_reg.Dev. สำหรับผู้ดูแลระบบ.             | Version 1.0 |
|                                      |                                                                                      |             |

- 1.1. ช่องเปิดรับสมัครปีการศึกษา เป็นการระบุปีที่จะเปิดรับนักเรียน ซึ่งรหัสผู้สมัครและส่วนของการ แสดงผลรายการข้อมูลทั้งหมดในระบบนั้นจะสัมพันธ์โดยตรงกับการใส่ข้อมูลในช่องนี้ เช่น หากเราระบุ เป็น 2567 รหัสผู้สมัครก็จะขึ้นต้นด้วย 2567 เวลาที่ คลิกเลือกรายการผู้สมัครระดับ ม.1 หรือ ม.4 ก็จะ แสดงเฉพาะข้อมูลที่มีการสมัครในรอบ ปี 2567 เท่านั้น หากต้องการดูข้อมูลในรอบปีอื่นๆ ผู้ดูแลระบบ สามารถเปลี่ยนแปลงค่าในช่องนี้ได้เลย
- 1.2. ช่องชื่อโรงเรียน ผู้ดูแลระบบสามารถกำหนดชื่อโรงเรียนในช่องนี้ แล้วข้อมูลในเอกสารที่เกี่ยวข้องจะถูก เปลี่ยนตามข้อมูลจากช่องนี้ เช่นข้อมูลหัวกระดาษในใบสมัคร บัตรเข้าห้องสอบ และใบมอบตัวนักเรียน
- 1.3. ช่องที่อยู่โรงเรียน ส่วนนี้จะเป็นการกำหนดค่าที่อยู่ของสถานศึกษานั้นๆ เพื่อแสดงข้อมูลในบัตรเข้าห้อง สอบ
- 1.4. ช่องเขตพื้นที่การศึกษา ส่วนนี้จะเป็นการกำหนดค่าของเขตพื้นที่การศึกษาสถานศึกษานั้นๆ เพื่อแสดง ข้อมูลในบัตรเข้าห้องสอบ
- **1.5. ช่องแบนเนอร์ประชาสัมพันธ์** เป็นช่องสำหรับผู้ดูแลระบบอัพโหลดแบนเนอร์เพื่อประชาสัมพันธ์ข่าวสาร หรือกำหนดการรับสมัครที่สำคัญในแต่ละช่วง รูปแบบไฟล์ที่รองรับ .jpeg .jpg และ .png

หลังจากที่ผู้ดูแลระบบได้กำหนดค่าต่างๆ เรียบร้อยแล้วสามารถคลิกที่ปุ่ม <sup>เอเกอ</sup> เพื่อทำการบันทึก ข้อมูล

### 2. การจัดการประเภทการสมัคร

| ← → C 💼 localhost/s                                                                                                    | chool_reg_v1.00/admin_categories             |                           |             | ९ 🖈 🔲 🌡 :  |
|----------------------------------------------------------------------------------------------------|----------------------------------------------|---------------------------|-------------|------------|
| 🐼 School Reg                                                                                                    | ระบบสมัครเรียนโรงเรียนพรรณาวุฒาจารย์         |                           |             |            |
| Auinstäuu L1     Auinstäuu L1     Auinstäuu L4     auinstäuu L4     auinstäuu L4     auinstäuu L4     auinstäukinstellu L4     apiriumssinalian L4     apiriumssinalian L4     andemssallas     O ruudsinnensallas     O ruudsinnensallas     O ruudsinnensallas     O ruudsinnensallas | รายการปัญลญัสเมือร ระดับ ม.1                 | •                         |             |            |
| • О целалимя                                                                                                    | รหัสประเภทสมัคร                              | ประเภทสมัคร               | แก้ไขข้อมูล | au         |
| 0 ช่องทางการสมคร<br>0 วันที่สมัครสมัคร                                                                                                    | A1                                           | ม4. ห้องเรียนพิเศษ MEP    | แก้ไขข้อมูล | ลบบัฒนูล   |
| <ul> <li>จัดการข้อมูลแผนการเรียน</li> <li>จัดการข้อมูลประเภทการสมัคร</li> </ul>                                                                                                    | A2                                           | ม4. ห้องเรียน ปกติ        | แก้ไขข้อมูล | ลบข้อมูล   |
| <ul> <li>ตั้งค่าเริ่มต้นของระบบ</li> </ul>                                                                                                    | A3                                           | ม4. ห้องพัเศษ SEP         | แก้ไขข้อมูล | ลบข้อมูล   |
|                                                                                                    | 81                                           | มัธยมศึกษามีที่ 1         | แท้ไขข้อมูล | ลมข้อมูล   |
|                                                                                                    | Copyright © 2024 All rights reserved School, | Jeg Dev. สำหรับผู้ดูของมน |             | Version 10 |
|                                                                                                    |                                              |                           |             |            |

- ช่องช่วงชั้น เป็นการเลือกรายการกลุ่มของช่วงชั้นที่ต้องการเปิดรับเพิ่ม โดยจะมี จะมีให้เลือก 2 รายการ คือ มัธยมศึกษาปีที่ 1 และมัธยมศึกษาปีที่ 4
- 2.2. ช่องประเภทที่สมัคร ในส่วนนี้สามารถระบุประเภทที่เปิดรับสมัครในแต่ละรอบได้เลย และข้อมูลที่ระบุ จะแสดงในรายการประเภทการสมัคร โดยรหัสประเภทการสมัครมีเงื่อนไขสำคัญดังนี้ รหัสที่ขึ้นต้นด้วย A จะเป็นรหัสของช่วงชั้น ม.4 และรหัสที่ขึ้นต้นด้วย B จะเป็นรหัสของกลุ่ม ม.1

3. การจัดการข้อมูลแผนการเรียน

| 🐼 School Reg                            | - 510080      | 151500151               | เรอนพรรณ เร่นทาง เรอ   |                                       |                 |                       |             |          |
|-----------------------------------------|---------------|-------------------------|------------------------|---------------------------------------|-----------------|-----------------------|-------------|----------|
| 🛃 สมัครเรียน ม.1                        | จัดการข้อมูลแ | จัดการข้อมูลเหมการชื่อย |                        |                                       |                 |                       |             |          |
| 🛃 สมัครเรียน ม.4                        | ประเภทสมัคร   |                         |                        |                                       |                 |                       |             |          |
| 📫 รายชื่อผู้สมัครระดับ ม.1              | -เลือก-       |                         |                        | ~                                     |                 |                       |             |          |
| 🛍 รายชื่อผู้สมักรระดับ ม.4              | แผนการเรียน   |                         |                        |                                       |                 |                       |             |          |
| 🥝 ผู้ผ่านการคัดเลือก ระดับ ม.1          | ระบุแผนการเรี | ยน                      |                        |                                       |                 |                       |             |          |
| 🥑 ผู้ผ่านการคัดเลือก ม.4                |               |                         |                        |                                       |                 |                       |             |          |
| <b>ส์ใ</b> สติตีการสมัคร                | 🔒 ŭuñn        | < เริ่มใหม่             |                        |                                       |                 |                       |             |          |
| <ul> <li>O ตามประเภทการสมัคร</li> </ul> |               |                         |                        |                                       |                 |                       |             |          |
| <ul> <li>O แยกตามจังหวัด</li> </ul>     | รวมควะน้อม    | 2016/01/02              | cićeni                 |                                       |                 |                       |             |          |
| <ul> <li>Oแยกตามโรงเรียน</li> </ul>     | รายการขอมู    | auwurn                  | SISOU                  |                                       |                 |                       |             |          |
| <ul> <li>Ошинстициия</li> </ul>         | CSV Exc       | N PDF                   |                        |                                       |                 |                       |             | Search:  |
| <ul> <li>O ช่องทางการสมัคร</li> </ul>   |               | ล่ำดับ 🗍                | ประเภทที่สมัคร 💧       | แหนการเรียน 🔶                         | สถานะปัจจุบัน 🌖 | ปรับสถานะการเปิดรับ 🕴 | แก้ไข       |          |
| <ul> <li>O วันที่สมัครสมัคร</li> </ul>  |               | 1                       | มัธยมศึกษาบีที่ 1      | ห้องเรียบทั่วไป                       | 100             | [00]                  | ແກ້ໄນນ້ອນອ  | อนป้อนอ  |
| 🔅 จัดการข้อมูลแผนการเรียน               |               |                         |                        |                                       |                 |                       |             |          |
| 🕸 จัดการข้อมูลประเภทการสมัคร            |               | 2                       | มัรยมศึกษาปีที่ 1      | ห้องเรียนพิเศษ MEP                    | Ula             | [80]                  | แก้ไขช้อมูล | ลมชัยมูล |
| 🕸 ตั้งค่าเริ่มต้นของระบบ                |               |                         |                        |                                       |                 |                       |             |          |
| () Logout                               |               | 3                       | มัธยมศึกษาปีที่ 1      | ห้องเรียนพิเศษ วิทยาศาสตร์-คณิตศาสตร์ | τΰο             | [ Jo ]                | แท้ไขข้อมูล | สมชัดมูล |
|                                         |               | 4                       | ม4. ห้องเรียน ปกติ     | ภาษา - สังคม                          | × Uo            | [100]                 | แก้ไขข้อมูล | ลบข้อมูล |
|                                         |               | 5                       | ม4. ห้องเรียน ปกติ     | วิทยาศาสตร์ - คณิตศาสตร์              | v Jūo           | [00]                  | แก้ไขขัดมูล | ลบข้อมูล |
|                                         |               | 6                       | ม4. ห้องเรียนพิเศษ MEP | ห้องเรียนพิเศษ MEP                    | × Do            | [100]                 | แก้ไขข้อมูล | ลมชัอมูล |

- **3.1. ช่องประเภทการสมัคร** ในส่วนนี้จะดึงข้อมูลมาจากประเภทที่สมัครตามที่ในระบุไว้ในส่วนของการ "การ จัดการประเภทการสมัคร" ซึ่งจะมีรายการให้เลือกตามตามข้อมูลที่ระบุแล้ว
- 3.2. ช่องแผนการเรียน ในส่วนนี้จะเป็นการระบุรายละเอียดของแผนการเรียนที่ต้องการเปิดระบสมัครในแต่

ละช่วงชั้นได้เลยหากต้องการแก้ไขข้อมูลสามารถคลิกที่ปุ่ม <sup>แก้ใช้อนุล</sup> ปุ่มบันทึกข้อมูลก็จะเป็น <sup>ในกับ</sup> ในส่วนนี้ผู้ดูและระบบสามารถแก้ไขข้อมูลได้ตามต้องการ แต่หากต้องการบันทึกข้อมูลเพิ่มเติม ให้คลิกที่ ปุ่ม < เริ่มใหม่

| 🐼 School Reg                                                                                                    | ≡ ระบบส                             | มัครเรียนโรงเรียนพรรณาวุฒาจาร                                                                                                    | ย์                                    |                 |                       |             |          |
|----------------------------------------------------------------------------------------------------|-------------------------------------|----------------------------------------------------------------------------------------------------|---------------------------------------|-----------------|-----------------------|-------------|----------|
| 🔊 สมัครเรียน ม.1<br>🔊 สมัครเรียน ม.4                                                                                  | จัดการป้อมูลแผนการเรียน             |                                                                                                    |                                       |                 |                       |             |          |
| รายชื่อผู้สมัครระดับ ม.1                                                                                              | <b>ประเภทสมัคร</b><br>มัธยมศึกษา    | sunnuñes<br>Jacufinundri v                                                                                                    |                                       |                 |                       |             |          |
| <ul> <li>3 เอียมลูสมารรรณช ม.4</li> <li>ผู้เค่านการคัดเลือก ระดับ ม.1     <li>ผู้เค่ามการคัดเลือก ม.4</li> </li></ul> | <b>แผนการเรียน</b><br>ห้องเรียนทั่ว | umateu Alexandri Alexandri Ale |                                       |                 |                       |             |          |
| <ul> <li>มี สถิติการสมัคร</li> <li>O ตามประเภทการสมัคร</li> </ul>                                                     | 🖨 ແກ້ໄປ                             | பி பி பி பி பி பி பி பி பி பி பி பி பி ப                                                                                                    |                                       |                 |                       |             |          |
| <ul> <li>O แยกตามจังหวัด</li> </ul>                                                                                   |                                     |                                                                                                    |                                       |                 |                       |             |          |
|                                                                                                    | รายการข้อ                           | มูลแผนการเรียน<br><sub>rcel PDF</sub>                                                                                                    |                                       |                 |                       | Search      |          |
| <ul> <li>O ช่องทางการสมัคร</li> <li>O วันที่สมัครสมัคร</li> </ul>                                                     | ลำดับ 🗍                             | ประเภทที่สมัคร 🕴                                                                                                    | แผนการเรียน 🔶                         | สถาน:ปัจจุบัน 🕴 | ปรับสถานะการเปิดรับ 🌖 | แก้ไข 🔶     | au ≬     |
| <ul> <li>จัดการข้อมูลแผนการเรียน</li> <li>จัดการข้อมูลประเภทการสมัคร</li> </ul>                                       | 1                                   | มัธยมศึกษาปีที่ 1                                                                                                    | พืชงเรียนทั่วไป                       | ບັດ             | [00]                  | แก้ไขข้อมูล | ลบข้อมูล |
| 🗢 ตั้งค่าเริ่มต้นของระบบ<br>😃 Logout                                                                                  | 2                                   | มัธยมศึกษาปีที่ 1                                                                                                    | ห้องเรียนพิเศษ MEP                    | v 100           | [00]                  | แก้ใขข้อมูล | ลมข้อมูล |
|                                                                                                    | 3                                   | มัธยมศึกษาปีที่ 1                                                                                                    | ห้องเรียนพิเศษ วิทยาศาสตร์-คณิตศาสตร์ | υο              | [00]                  | แก้ไขข้อมูล | ลบข้อมูล |
|                                                                                                    | 4                                   | ม4. ห้องเรียน ปกติ                                                                                                    | ภาษา – สังคม                          | × Da            | [100]                 | ແກ້ໃບບ້ອນູລ | ลบข้อมูล |
|                                                                                                    | 5                                   | ม4. ห้องเรียน ปกติ                                                                                                    | วิทยาศาสตร์ – คณิตศาสตร์              | υο              | [00]                  | แก้ใชป์อมูล | ลบข้อมูล |
|                                                                                                    | 6                                   | ม4. ห้องเรียนพิเศษ MEP                                                                                                    | ห้องเรียนพิเศษ MEP                    | ×Uo             | [ เปิด ]              | แท้ไขข้อมูล | ลบข้อมูล |

ในส่วนของการจัดการเปิด/ปิดรอบการรับสมัครผู้ดูแลระบบสามารถ ปรับสถานการณ์เปิด/ปิด จากระบบ ได้เลยและจะมีผลทันที

# หน้าจอสมัครเรียน ม.1 หรือ ม.4

| ← → ♂ ≒ localhost/set                                           | chool_reg_v1.00/register_m1.php                                                             |                        |              |                                                | ९ 🖈 🔳 🎳 : |
|-----------------------------------------------------------------|---------------------------------------------------------------------------------------------|------------------------|--------------|------------------------------------------------|-----------|
| 🐼 School Reg                                                    | ≡ ระบบสมัครเรียนโรงเรียนพรรณาวุฒาจารย์                                                      |                        |              |                                                |           |
| 🔎 สมัครเรียน ม.1                                                | สมักรเรียน                                                                                  |                        |              |                                                |           |
| <ul> <li>ແຄ່ນ ແລະ ແລະ ແລະ ແລະ ແລະ ແລະ ແລະ ແລະ ແລະ ແລະ</li></ul> | ประจำบัการศึกษา 2567<br>ประเททท์หลักธ<br>นิธมณ์การบัติ 1<br>ผพมาระรัชน<br>คือปรับชน์กาม MEP |                        |              |                                                | ~         |
| <b>แข</b> สติติการสมัคร                                         | รหัสประชาชน                                                                                 |                        | คำนำหน้าชื่อ |                                                |           |
| <ul> <li>Oตามประเภทการสมัคร</li> </ul>                          | ระบุรหัสประชาชน 13 หลัก                                                                     |                        | -เลือก-      | ~                                              |           |
| <ul> <li>O ແຍກຕາມຈັงหวัด</li> </ul>                             | də -                                                                                        | นามสกุล                |              | ชื่อภาษาอังทฤษ                                 |           |
| <ul> <li>O แยกตามโรงเรียน</li> </ul>                            | ระบุชื่อ                                                                                    | ระบุนามสกุล            |              | ระบุชื่อภาษาอังกฤษ (ไม่ต้องใส่คำนำหน้าชื่อ)    |           |
| • Ошилстиция                                                    | นามสกุลภาษาอังกฤษ                                                                           | วัน-เดือน-ปีเกิด(พ.ศ.) |              |                                                |           |
| <ul> <li>O ช่องทางการสมัคร</li> </ul>                           | ระบุนามสกุลภาษาอังกฤษ                                                                       | dd-mm-yyyy             |              |                                                |           |
| <ul> <li>O วันที่สมัครสมัคร</li> </ul>                          | ລາຍເຫັ                                                                                      |                        | IWO          |                                                |           |
| 🗱 จัดการข้อมูลแผนการเรียน                                       | ระบุอายุ                                                                                    |                        | -เลือก-      | ~                                              |           |
| 🕸 จัดการข้อมูลประเภทการสมัคร                                    |                                                                                             |                        |              |                                                |           |
| 🕸 ตั้งค่าเริ่มต้นของระบบ                                        | เช่น ดนตรี ศิลปะกีฬา.นากศิลป์.วิชาการเอื่นๆระบ                                              |                        |              |                                                |           |
| Logout                                                          |                                                                                             |                        |              |                                                |           |
|                                                                 | ข้อมูลส่วนตัว                                                                               |                        |              |                                                |           |
|                                                                 | 10 and                                                                                      | เนื้อมาติ              |              |                                                |           |
|                                                                 | ระบุสัณชาติ                                                                                 | ระบูเชื้อชาติ          |              | -เลือก-                                        | *         |
|                                                                 |                                                                                             |                        |              |                                                |           |
|                                                                 | เมอร์โทร                                                                                    | นำหนัก (Kg.)           |              | ความสูง (cm.)                                  |           |
|                                                                 |                                                                                             |                        |              |                                                |           |
|                                                                 | หมู่เลือด                                                                                   | โรคประจำตัว(ถ้ามี)     |              | ระยะทางจากป้านมายังไรงเรียนพรรณาวุฒาจารย์(กม.) |           |
|                                                                 | -โปรดเสีอก-                                                                                 |                        |              |                                                |           |

หลังจากที่ผู้สมัครได้กรอกใบสมัครในระบบแล้ว ระบบจะให้พิมพ์ใบสมัครและบัตรเข้าห้องสอบได้จาก ระบบ

### 4. ตัวอย่างใบสมัคร

ในส่วนของใบสมัครนี้หากเป็นนักเรียนต้องระบุ รหัสบัตรประจำตัวประชาชนเพื่อยื่นยันตัวตนก่อนเข้าสู่ระบบการ พิมพ์ แต่ถ้าผู้ดูแลระบบล๊อกอินเข้าสู่ระบบแล้วก็สามารถพิมพ์ได้ทุกคนโดยไม่ต้องระบุรหัสบัตรประจำตัวประชาชน

| <b>เอกสารที่ใช้ในการสมัคร</b> ☐ 1. เอกสารแสดงผลการเรียน ☐ 2. สำเนาทะเบียนบ้าน ☐ 3. สำเนาบัตรประชาชน ☐ 4. ใบแสดงการเปลี่ยนชื่อ-สกุล (กรณีเปลี่ยนชื่อ-สกุล)                                                                                                    | ใบสมัครศึก <b>า</b><br>สังก่                                                               | สมัครวันที่ 28/02/256<br>เลขประจำดัวผู้สมัคร<br>ษาต่อขั้นมัธยมศึกษาปีที่1 ประจำปีการศึกษา 2567<br>โรงเรียนพรรณาวุฒาจารย์<br>โดสำนักงานเขตพื้นที่การศึกษามัธยมศึกษา เขต 23                                                 | 57<br>670151<br>รูปถ่าย<br>ขนาด 3 × 4 ชม.<br>ไม่รวมกรอบ |
|----------------------------------------------------------------------------------------------------|--------------------------------------------------------------------------------------------|----------------------------------------------------------------------------------------------------|---------------------------------------------------------|
| สำหรับเจ้าหน้าที่รับสมัคร<br>ครวจเอกสาร 🗋 ถูกต้อง 🗖 ไม่ถูกต้อง ระบุ<br>ลงชื่อ                                                                                                    |                                                                                            | ข้อมูลการสมัคร<br>ประเภทที่สมัครมัธยมศึกษาปีที่ 1<br>แผนการเรียน                                                                                                    |                                                         |
| ขอมูลของผูสมคร 1. ชื่อ-สกุล นายสมชาย แง                                                                                                    | เหลี้<br>ชน 1-4<br>ในธ์ 2567<br>2 หมู่ มุกดาหา<br>5<br>าติ. ไทย<br>                        | 904-00003-05-2<br>โทร. 00-0000-0000<br>ร ด้าบล ธาตุเซิงซุม อำเภอ เมืองสกลนคร<br>หัสไปรษณีย์ 47000<br>พุทธ. ศาสนา                                                                                                    |                                                         |
| <ol> <li>ชื่อ-สกุล บิดา. นายสีทัธ แช่หลั่</li> <li>ชื่อ-สกุล มารดานางเพียร</li> <li>ชื่อ-สกุล ผู้ปกครอง. นายสีทัธ เ</li> <li>ชื่อ-สกุล ผู้ปกครอง. นายสีทัธ เ</li> <li>ผู้ปกครองของผู้สมัคร ขาดแค</li> <li>กำลังศึกษาหรือสำเร็จการศึก<br/>จากโรงเรียบ ดงหลวงวิทยา อ่</li> </ol> | อาชีพ ข้าร<br>แช่หลี้ อาชี<br>เช่หลี้ อาชี<br>ลนทุนทรัพย์ห<br>ษาชั้นประถมศี<br>วเกล ๑งหลวง | กษการ โทรศัพท์ 0635163990 รายได้ต่อเดือน 25,000<br>ไพ ข้าราชการ โทรศัพท์ 06351515454 รายได้ต่อเดือน 50,0<br>พ ข้าราชการ โทรศัพท์ 0635163990 รายได้ต่อเดือน 25,000<br>รือไม่ □ ไซ่ ☑ ไม่ใช่<br>โกษาปีที่ 6 ปีการศึกษา 2567 | )                                                       |

7. ประเภทและแผนการเรียนที่สมัคร

|              |                    | คะแนนเฉลี่ยสะสม          |
|--------------|--------------------|--------------------------|
| ประเภท:      | มัธยมศึกษาปีที่ 1  | ระบุผลการเรียนเฉลี่ยสะสม |
| แผนการเรียน: | ห้องเรียนพิเศษ MEP | 4.00                     |

ลงชื่อ.....ผู้สมัคร (นายสมชาย แชหลี่)

#### 5. ตัวอย่างบัตรเข้าห้องสอบ

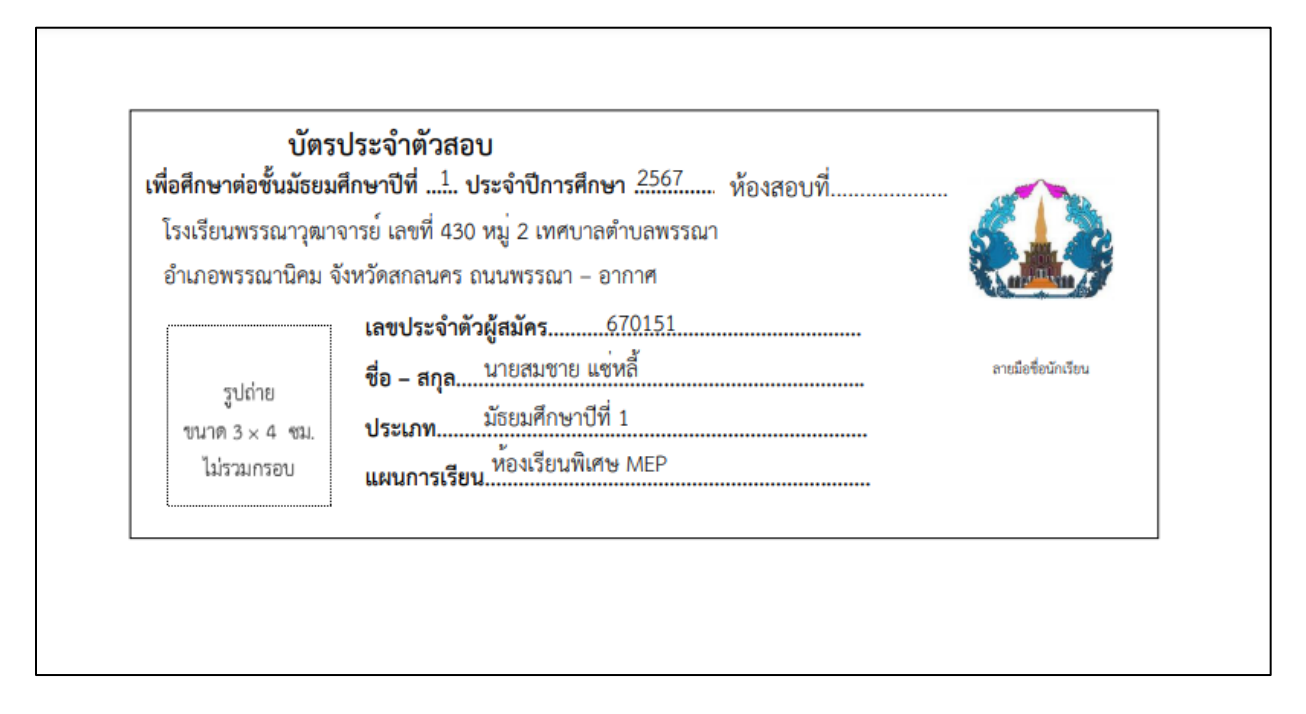

## 6. สถิติการรับสมัคร

ในส่วนของสถิติการรับสมัครนั้น ข้อมูลที่แสดงจะอ้างตามปีการศึกษาที่เปิดรับสมัคร เช่นหากต้องการดู สถิติย้อนหลังก็สามารถเปลี่ยนการตั้งค่าปี การศึกษาได้ และมีการแบ่งสถิติออกเป็น 6 กลุ่ม ใหญ่ ได้แก่

6.1. แยกตามประเภทการสมัคร

| จำน                | วนผู้สมัคร เพื่อเข้าศึกษาต่อชั้นมัธยมศ์<br>โรงเรียนพรรณาวุฒาจารย์<br>ประจำปีการศึกษา 2567 | ี้กษา            |
|--------------------|-------------------------------------------------------------------------------------------|------------------|
| ประเภท             | แผนการเรียน                                                                               | จำนวนผู้สมัคร    |
| มัธยมศึกษาปีที่ 1  | ห้องเรียนพิเศษ วิทยาศาสตร์-คณิตศาสตร์                                                     | 22               |
| ม4. ห้องเรียน ปกติ | วิทยาศาสตร์ - คณิตศาสตร์                                                                  | 70               |
|                    | ภาษา - สังคม                                                                              | 14               |
| มัธยมศึกษาปีที่ 1  | ห้องเรียนพิเศษ MEP                                                                        | 30               |
|                    | ห้องเรียนทั่วไป                                                                           | 6                |
|                    |                                                                                           | <b>5</b> ວມ: 142 |

6.2. แยกตามจังหวัด

| จำนวเ         | เผู้สมัคร เพื่อเข้าศึกษาต่อชั้นม์ | <u> เ</u> ธียมศึกษา  |
|---------------|-----------------------------------|----------------------|
|               | โรงเรียนพรรณาวุฒาจารย่            | ſ                    |
|               | ประจำปีการศึกษา 2567              |                      |
|               | แยกตามจังหวัด                     |                      |
| จังหวัด       | อำเภอ                             | จำนวนผู้สมัคร        |
| กรุงเทพมหานคร | เขดหนองจอก                        | 1                    |
| สกลนคร        | พรรณานิคม                         | 113                  |
|               | พังโคน                            | 18                   |
|               | อากาศอำนวย                        | 6                    |
| สมุทรสาคร     | เมืองสมุทรสาคร                    | 1                    |
| สกลนคร        | <mark>เ</mark> มืองสกลนคร         | 1                    |
| นครพนม        | <mark>เ</mark> มืองนครพนม         | 1                    |
| ภูเก็ด        | กะทู้                             | 1                    |
|               |                                   | <del>รว</del> ม: 142 |

# 6.3. แยกตามโรงเรียน

| o 🖌 Oz                    |                                                                                                    |  |
|---------------------------|----------------------------------------------------------------------------------------------------|--|
| 2231231623006             | 19/0 2 10/2 0 20/2 0 20/2 10/2 0 20/2 0 20/2 |  |
| A I L J L L M M M M M M M |                                                                                                    |  |
|                           |                                                                                                    |  |
|                           |                                                                                                    |  |

โรงเรียนพรรณาวุฒาจารย์

ประจำปีการศึกษา 2567

แยกตามโรงเรียน

| โรงเรียน                            | จำนวนผู้สมัคร |
|-------------------------------------|---------------|
| วัดสามง่าม                          | 1             |
| พรรณาวุฒาจารย์                      | 77            |
| พรรณาพุฒาจารย์                      | 2             |
| พรรณาวัฒนาจารย์                     | 1             |
| โรงเรียนพรรณานิคม                   | 1             |
| โรงเรียนพรรณาวุฒาจารย์              | 2             |
| เมธาศึกษา                           | 4             |
| บ้านบะทองนาหัวข้าง                  | 4             |
| อนุบาลพรรณานิคม                     | 27            |
| บ้านหนองหวาย                        | 1             |
| บ้านม่วงไข่บ้านเม็ก (โพธิ์ชัยวิทยา) | 1             |

#### 6.4. แยกตามเพศ

| ຈຳ                 | นวนผู้สมัคร เพื่อเข้าศึกษาด่อขั้นมั<br>โรงเรียนพรรณาวุฒาจารย์<br>ประจำปีการศึกษา 2567<br>แยกดามเพศ | ัธยมศึกษ | ſ             |
|--------------------|----------------------------------------------------------------------------------------------------|----------|---------------|
| ประเภท             | แผนการเรียน                                                                                        | เพศ      | จำนวนผู้สมัคร |
| ม4. ห้องเรียน ปกดิ | ภาษา - สังคม                                                                                       | ชาย      | 9             |
|                    | ภาษา - สังคม                                                                                       | หญิง     | 5             |
|                    | วิทยาศาสตร์ - คณิตศาสตร์                                                                           | ชาย      | 27            |
|                    | วิทยาศาสตร์ - คณิตศาสตร์                                                                           | หญิง     | 43            |
| มัธยมศึกษาปีที่ 1  | ห้องเรียนทั่วไป                                                                                    | หญิง     | 3             |
|                    | ห้องเรียนทั่วไป                                                                                    | ชาย      | 3             |
|                    | ห้องเรียนพิเศษ MEP                                                                                 | หญิง     | 20            |
|                    | ห้องเรียนพิเศษ MEP                                                                                 | ชาย      | 10            |
|                    | ห้องเรียนพิเศษ วิทยาศาสตร์-คณิตศาสตร์                                                              | หญิง     | 13            |
|                    | ห้องเรียนพิเศษ วิทยาศาสตร์-คณิตศาสตร์                                                              | ชาย      | 9             |
|                    |                                                                                                    |          | 5001: 140     |

# 6.5. แยกตามช่องทางการสมัคร

|                    | โรงเรียนพรรณาวุฒา<br>ประจำปีการศึกษา 2 | จารย์<br>567     |               |
|--------------------|----------------------------------------|------------------|---------------|
|                    | ช่องทางการสมัค                         | 5                |               |
| ประเภท             | แผน                                    | ช่องทางการสมัคร  | จำนวนผู้สมัคร |
| มัธยมศึกษาปีที่ 1  | ห้องเรียนพิเศษ วิทยาศาสตร์-คณิตศาสตร์  | สมัครออนไลน์     | 22            |
| ม4. ห้องเรียน ปกติ | วิทยาศาสตร์ - คณิตศาสตร์               | สมัครออนไลน์     | 70            |
|                    | ภาษา - สังคม                           | สมัครออนไลน์     | 14            |
| มัธยมศึกษาปีที่ 1  | ห้องเรียนพิเศษ MEP                     | สมัครออนไลน์     | 29            |
|                    | ห้องเรียนทั่วไป                        | สมัครออนไลน์     | 6             |
|                    | ห้องเรียนพิเศษ MEP                     | สมัครที่โรงเรียน | 1             |
|                    |                                        |                  | รวม: 142      |

6.6. วันที่สมัคร

| จำนวนผู้สมัคร เพื่อเข้าศึกษาต่อชั้นมัธยมศึกษา<br>โรงเรียนพรรณาวุฒาจารย์<br>ประจำปีการศึกษา 2567<br>แยกตาม วันที่สมัคร |  |                 |
|----------------------------------------------------------------------------------------------------|--|-----------------|
| วันที่สมัคร                                                                                                    |  | จำนวนผู้สมัคร   |
| 12/02/2567                                                                                                    |  | 11              |
| 15/02/2567                                                                                                    |  | 15              |
| 16/02/2567                                                                                                    |  | 44              |
| 14/02/2567                                                                                                    |  | 41              |
| 19/02/2567                                                                                                    |  | 5               |
| 18/02/2567                                                                                                    |  | 3               |
| 11/02/2567                                                                                                    |  | 11              |
| 10/02/2567                                                                                                    |  | 4               |
| 13/02/2567                                                                                                    |  | 7               |
| 28/02/2567                                                                                                    |  | 1               |
|                                                                                                    |  | <b>รวม:</b> 142 |

# สามารถเข้าเยี่ยมชมระบบได้ที่ลิงค์

https://db.snru.ac.th/school\_reg\_demo/

# ส่วนของผู้ดูแลระบบ

https://db.snru.ac.th/school\_reg\_demo/login.php

user: admin

password: 1234